## 【重要】造血幹細胞移植支援システム 医療機関支援機能 アクセスエラーの対処法について

平素より造血幹細胞移植支援システム「医療機関支援機能」をご利用いただき、誠にありがとうございま す。本書では、医療機関支援機能のログイン画面にアクセスした際にエラー画面が表示された場合の対処方 法をご案内いたします。

記

1. 事象について

医療機関支援機能のログイン画面に遷移しようとした際、エラー画面が表示されてログイン画面に到 達しない事象が稀に発生することを確認しております。

【アクセスエラー画面】

| Cookieの上陽値を超えています。GoogleChromeを使用されている場合は、以下手順をご参考に「Jrc.or.jp」のCookieの耐除をお願いいたします。<br>1.パソコンで GoogleChrome 名問意す。<br>2.ち上ひそのの使アイコン(3.ピリーダ)を押下し、[没定]を押下する。<br>3.[プライパシーとセキュリティ]を押下し、[サートパーティ Cookie]を押下する。<br>4.[オマスのサイトテークと体服を表示]を押下する。<br>5.ち上の使素ボックスに「Jrc.or.jp」を入り、検索する。<br>6.サイトの右にある問題を押下する。<br>7.[閉解]を押下して確定する。<br>まれてのCookieを問題してしまうと、他のサイトの認识の情報等も消まてしまうので、ごは音ください。 |
|----------------------------------------------------------------------------------------------------|
| * 医療機関支援機能をご利用の方でCookieを耐除しても事象が解消されない場合は、お手放ですが下記お問合わせフォームよりお問合せ下さい。<br>https://www.bs.jrc.or.jp/bmdc/iryotoiawase_input.html                                                                                                    |
|                                                                                                    |
|                                                                                                    |
|                                                                                                    |
|                                                                                                    |
|                                                                                                    |
|                                                                                                    |
|                                                                                                    |
|                                                                                                    |

2. 事象が発生した際の対処方法について

当該事象は、ブラウザの Cookie が原因で発生することが確認されております。上記の【アクセスエ ラー画面】が表示された場合は、画面に表示された Cookie の削除手順に沿ってブラウザの設定画面よ り「jrc.or.jp」の Cookie を削除したうえで再度アクセスをお試しください。 ご参考までに画面に表示される Cookie の削除手順を以下に記載させていただきます。 1.パソコンで GoogleChrome を開きます。
2.右上のその他アイコン (3 点リーダ)を押下し、[設定]を押下する。
3.[プライバシーとセキュリティ]を押下し、[サードパーティ Cookie]を押下する。
4.[すべてのサイトデータと権限を表示]を押下する。
5.右上の検索ボックスに「jrc.or.jp」を入力し、検索する。
6.サイトの右にある削除を押下する。
7.[削除]を押下して確定する。

\_\_\_\_\_

※すべての Cookie を削除してしまうと、他のサイトの認証の情報等も消えてしまうので、ご注意くだ さい。

上記対処を実施しても事象が解消されない場合は、下記お問合せ先までお問合せ下さい。

以上

※お問合せは、原則、お問合せフォームのご利用をお願いいたします。

なお、移植の停止や遅延につながるような緊急時に限り、日本赤十字社 造血幹システム担当の電話受付 にお問合せいただきますようお願いいたします。

| お問合せ方法    | 受付時間            | お問合せ先                                                 |
|-----------|-----------------|-------------------------------------------------------|
| オンラインでのお問 | 24 時間           | 造血幹細胞移植支援システム・ヘルプデスク                                  |
| 合せ        | (ヘルプデスク営業時間内でのご | お問合せ Web フォーム                                         |
|           | 対応となります。)       | https://www.bs.jrc.or.jp/bmdc/iryotoiawase_input.html |
| 緊急時お問合せ先  | 10:00~16:30     | 日本赤十字社 血液事業本部 造血幹システム担当                               |
|           | 休業日:土日祝日・年末年始   | 電話:03-6452-9236                                       |
|           | (12月29日~1月3日)・  |                                                       |
|           | 5月1日            |                                                       |

造血幹細胞移植支援システムに関する最新情報は、造血幹細胞移植情報サービス「お知らせページ」をご 参照ください。

造血幹細胞移植情報サービス「お知らせページ」: https://www.bs.jrc.or.jp/bmdc/medicalpersonnel/m5\_07\_notice.html

> 日本赤十字社 血液事業本部 造血幹システム担当